# 自動返信メールとは?

自動返信メールは、設定を行ったメールアドレスにメールを送信した人に対して 自動で返信を行う機能です。

この機能を設定する事により、メールを送信した方への返信を自動かつ迅速に行う事が 可能となります。

# 例えばこんな使い方

#### ●担当者が不在になる時

自動返信を設定する事でメールを出したお客様にすぐに返信・確認ができない事を お伝えできます。

#### ●イベント等の専用アドレスに設定する時

イベント期間中にはメールを出した方へ「イベントへの参加受付」等の 確認メールとして活用できます。 イベント期間終了後にはイベントが終了した旨を記載すればメールを送信した 方がすぐに理解できる環境を作る事ができます。

#### ●担当者が退職した時

該当のメールアドレスに設定する事で、担当者が退職した事を知らないお客様に対し 新しい担当者への案内をスムーズに行う事ができます。

## 自動返信メールの設定方法

#### ①ログイン画面の表示

ブラウザ(Internet Explorer等、ホームページを閲覧するソフト)のアドレス入力欄に 「http://north.ne.jp:20000/」と入力し、ログイン画面へ進んで下さい。

http://north.ne.jp:20000/ 🔻 🗟 😽 🗙 

#### ログイン画面(各項目の詳しい説明は次のページを御覧下さい)

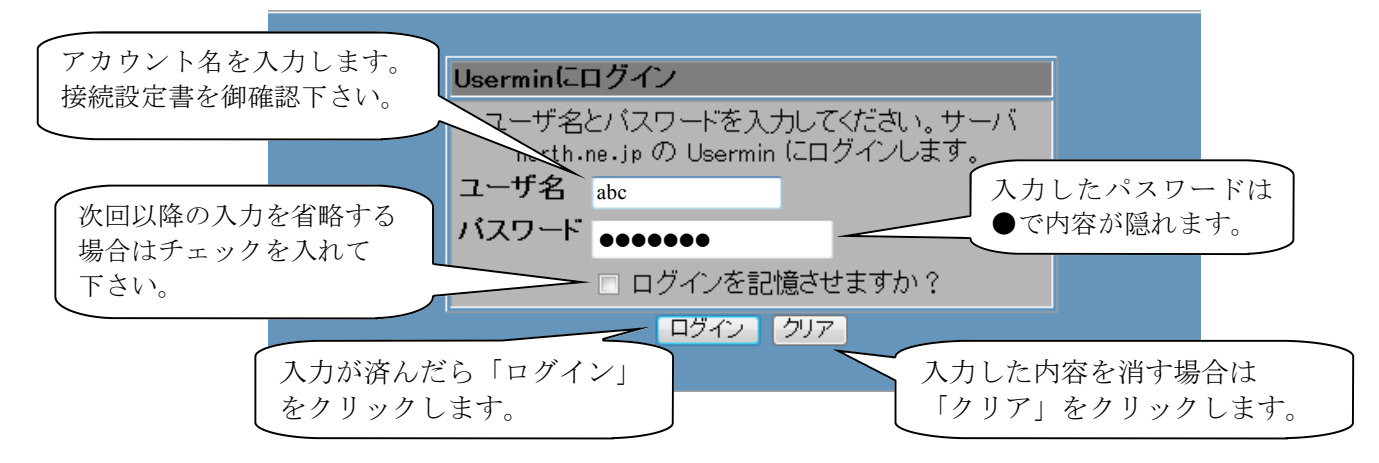

#### ●ユーザ名

ユーザ名はお客様がお使いのメールアドレスのアカウントを入力して下さい。 御契約時に御渡ししている「接続設定書」内では「メールアカウント」の項目に 記載しております。アドレスがabc@sample.ne.jpの場合「abc」と入力します。

※アカウント名が「cde-fg」メールアドレスが「abc@sample.ne.jp」等、 メールアドレスの@の左側とアカウント名が異なっている方はログイン画面で アカウント名「cde-fg」を入力する必要がありますのでお間違えの無い様 御注意下さい。

## ●パスワード

パスワードは設定書に記載されているメールパスワードを入力して下さい。 御契約時に御渡ししている「接続設定書」内では「メールパスワード」の項目に 記載しております。

#### ●ログインを記憶させますか?

チェックを入れて「ログイン」をクリックすると 次回以降のユーザ名とパスワードの入力を省略する事ができます。

#### ●ログイン

「ユーザ名」と「パスワード」を入力し、クリックをすると設定画面へ進みます。

#### ●クリア

入力中の「ユーザ名」と「パスワード」を消す場合にクリックします。

## ③機能選択画面

ログインすると下記の機能選択画面に切り替わります。 その他の項目の中から「メール自動返信」をクリックします。

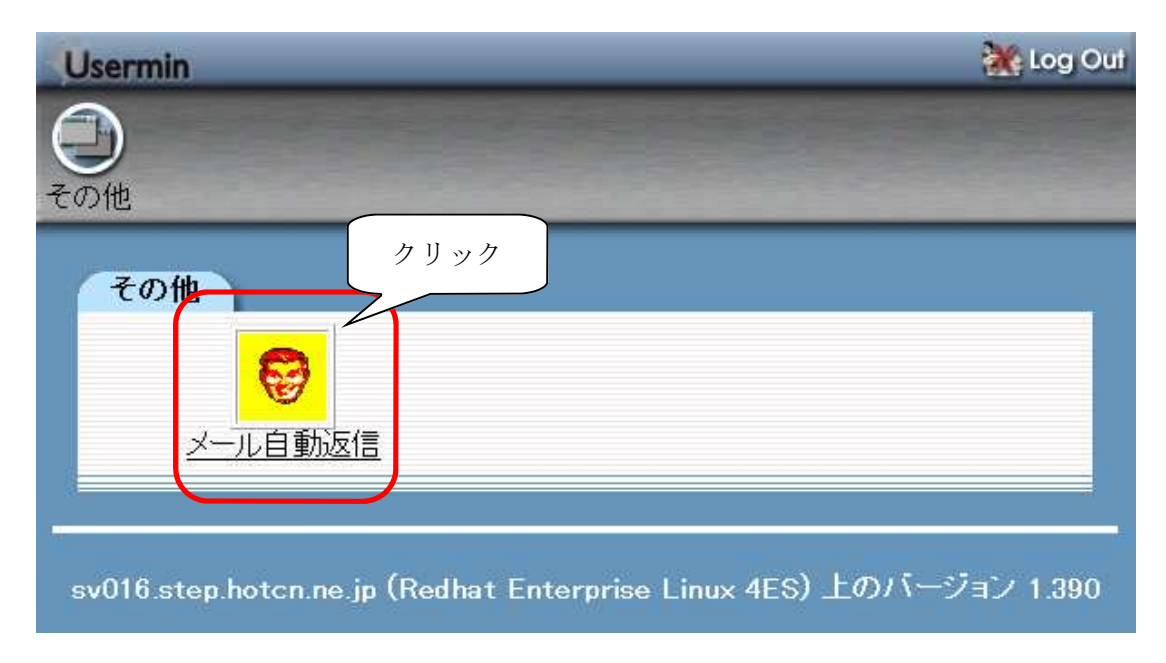

## ④自動返信メールの設定

画面が切り替わると下記の画面が表示されます。 各項目の説明は次のページに記載しておりますので、合わせてご覧下さい。

| Usermin                                                                 | 💥 Log Out       |
|-------------------------------------------------------------------------|-----------------|
|                                                                         |                 |
| その他                                                                     |                 |
| メール自動返信                                                                 |                 |
|                                                                         |                 |
| 自動返信するメッセージを設定してください。                                                   |                 |
| 件名: Re:\$SUBJECT                                                        |                 |
| 送信元: "user" <user@sv016.step.hotcn.ne.jp></user@sv016.step.hotcn.ne.jp> |                 |
| クッピーン:<br>自動返信メールです。                                                    | *               |
| 担当者○○は▲月■日まで休暇を頂いております。                                                 |                 |
| 送って頂いたメールは▲月●日に順次確認次第返信致します。                                            |                 |
| 御迷惑をお掛け致しますが、何卒宜しく御願い致します。                                              |                 |
|                                                                         | ÷.              |
|                                                                         | 2ー:)な更新する       |
|                                                                         | - > (CX/NI 3/Q) |

#### 4-1 各項目の説明・注意点について

#### ●件名

相手に届くメールの件名を設定します。初期値は「Re:\$SUBJECT」です。 標準の設定では、相手から送ってきたメールの件名に「Re:」を付ける設定に なっています。 (「こんにちは」と言う件名で送られた場合に「Re:こんにちは」と言う件名で 返信します。) 日本語や全角の文字での入力が可能です。

#### ●送信元

返信を行った際に相手に表示される送信者名になります。 お使いのメールアドレスが「abc@sample.ne.jp」の場合 初期値は「"abc" <abc@sv016.step.hotcn.ne.jp>」です。 最初に設定を行う場合、お客様がお使いのドメインに関係なく @以降が「sv016.step.hotcn.ne.jp」と表示されます。

#### 入力例

※お使いのメールアドレスが「abc@sample.ne.jp」で、 差出人を「サンプル」に設定したい場合

「"abc" <abc@sv016.step.hotcn.ne.jp>」から 「"サンプル" <abc@sample.ne.jp>」へ変更します。

相手には、差出人名が「サンプル」返信先のアドレスが「abc@sumple.ne.jp」で 届きます。

| 相手に表示される送<br>に変更して下さい。 | メール自動返信<br>自動返信するメッセージを設定してください.<br>件名: Re\$SUBJECT<br>送信元: "user" {user@sv016 step hoton ne jp<br>メッセージ:<br>信者名<br>レロは▲月■日まで休暇を頂いております。<br>のは▲月■日まで休暇を頂いております。<br>御迷惑をお掛け致しますが、何卒宜しく御願い致します。 | お使いのメールアドレス<br>と違うアドレスが入力さ<br>れています。<br>必ず普段使っているメー<br>ルアドレスに直して下さ<br>い。 |
|------------------------|----------------------------------------------------------------------------------------------------|--------------------------------------------------------------------------|
|                        | axe 90                                                                                                    | メッビーン/20C#119つ                                                           |

上記の設定を間違えた場合、自動返信メールを受け取った方へ間違った差出人名や 間違ったメールアドレスが伝わりますのでお間違いが無いよう御注意願います。

●メッセージ

自動返信を行う際に相手に送るメール本文になります。 全角・半角に関係なく文章を入力できます。

## 4-2 設定する 解除する メッセージを更新する 終了する

#### ●設定する

メールの自動返信を設定します。

ボタンを押した直後に自動返信が始まります。ボタンの「設定する」が 「解除する」に変わる以外の画面の変化はありませんので御注意下さい

| メール自動返信                                                                             | 御迷惑をお掛け致しますが、何卒宜しく御願い致します。 | ~          |
|-------------------------------------------------------------------------------------|----------------------------|------------|
| 自動送信するメウセージを設定してだされ、<br>件名: netrosacor<br>支切用: ************************************ | 設定する                       | メッセージを更新する |
|                                                                                     |                            |            |

#### ●解除する

メールの自動返信を解除します。 ボタンを押した直後に解除されます。ボタンの「解除する」が 「設定する」に変わる以外の画面の変化はありませんので御注意下さい

| メール自動返信                                                                                                    | 御迷惑をお掛け致しますが、何卒宜しく御願い致します。 | $\nabla$   |
|----------------------------------------------------------------------------------------------------|----------------------------|------------|
| 目動送信するメッセージを設定してなどさい<br>件名: からの品のび<br>送信方でいたで(AuserStandingStandingStanding)<br>りたせージー<br>日本品でのはよう用 日本でや時を見いております。<br>送って聞いたノームはよ月の自己に開かせ良います。<br>治のするのトルドロメます。(※中)、日本のよう。 | 角郛余する                      | メッセージを更新する |
|                                                                                                    |                            |            |

### ●メッセージを更新する

現在の設定を維持したままで、メッセージのみを更新します。 ボタンを押した後は画面上の変化がありません。再度ログインを行い内容が 変更されているか必ず御確認下さい。

| メール自動返信                                                                                                    |           | 御迷惑をお掛け致しますが、何 | 卒宜しく御願い致します。 | $\nabla$   |
|----------------------------------------------------------------------------------------------------|-----------|----------------|--------------|------------|
| 自動記憶するシャセージを認定してがえい。<br>件名: RetSUARDT<br>変化形: Cover SuperVision (SuperStrainers)<br>メタセージ:<br>自然国ダームです。<br>田道寺〇〇日本月日日まで時を用いております。<br>通って明したイレロス身合。日本宗教に大おります。<br>街道などある田々取しますが、何卒至しく朝鮮に取します。 |           | 解除する           |              | メッセージを更新する |
| · 假定する · · · · · · · · · · · · · · · · · · ·                                                                                                    | らセージを更新する |                |              |            |

#### ●終了する

設定画面右上の「Log Out」をクリックして下さい。 無事にログアウトが完了すると、最初のログイン画面に戻ります。

| Usermin | 💥 Log Out |
|---------|-----------|
|         |           |
| その他     |           |
|         |           |
| メール自動返信 |           |

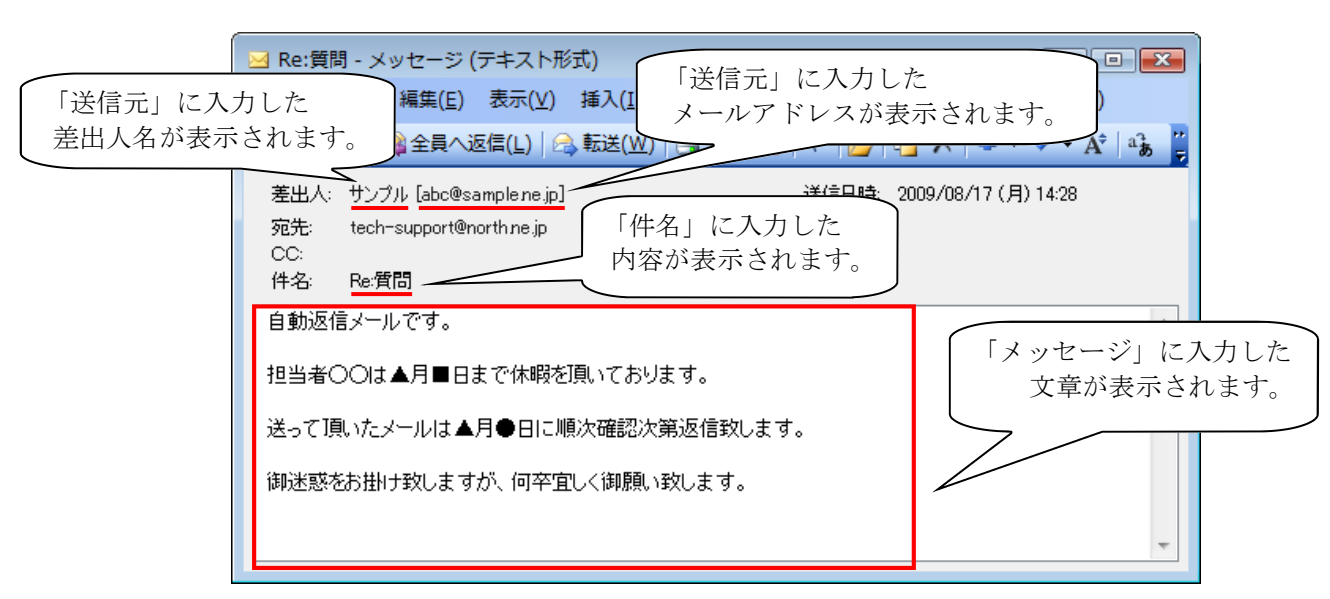

## 4-3 自動返信メールの動作イメージ(相手に届くメールのイメージ)

# 自動返信メールについての注意点

## ●自動返信の設定が反映されるタイミングについて 設定する(解除する)ボタンをクリックした直後に設定が反映されます。 操作を行う際はお間違えの無い様御注意願います。 設定忘れや、解除忘れが無い様御注意下さい。

#### ●設定するメールアドレスについて

各メールアドレス毎の設定が必要となります。 複数アカウントを利用しているお客様は、各メールアドレス分の設定が 必要となりますので御注意下さい。

#### ●自動返信メールの動作について

動作中は全ての受信メールに対して自動返信を行います。 特定の受信メールに対してのみ返信する事はできません。 また、迷惑メール(スパムメール)に対しても自動で返信を行います。 使用しているメールアドレスの実在性を通知してしまいますので 御利用の際は御注意下さい。

#### ●自動返信メールが動作中のメール受信について

自動返信メールの動作中・停止中に関係なく、お使いのメールソフトの動作が 変わるという事はありません。動作中でも普段通りメールを受信する事ができます。 自動返信メールの設定忘れや解除忘れが無いよう、御注意下さい。